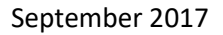

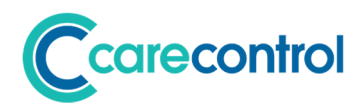

# Care Control September 2017 Release Note

Care Control Mobile 4.08+ Care Control Windows 3.00+

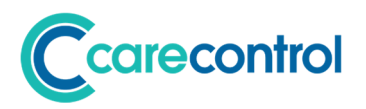

# Contents

| Introduction                                                   |
|----------------------------------------------------------------|
| System Versions Covered3                                       |
| Overview of Changes                                            |
| Major Changes to be Aware Of3                                  |
| Care Control Windows Changes3                                  |
| Care Control Mobile Changes4                                   |
| Bug Fixes4                                                     |
| Detailed Guidance for Major Changes5                           |
| Care Plan Integrity Checks5                                    |
| Release Information Window6                                    |
| Care Review Domain Edit / Addition and Deletion7               |
| Printable report for Food, Drink and Nutrition Care Plan Page9 |
| Updated Behaviour Analysis9                                    |
| Printable report for Behaviour Analysis11                      |
| Release Information Window12                                   |
| Review of Health Issue12                                       |
| Handover Note Filters13                                        |
| Complete Mental Capacity Assessments16                         |

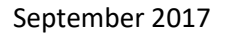

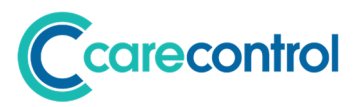

# Introduction

This documentation details information for the September 2017 release covering updates to Care Control Mobile and Care Control Windows.

# **System Versions Covered**

This release covers Care Control Windows versions 3.00 and above. Care Control Mobile 4.08 and above. The database version following this upgrade is version 1.21.

# **Overview of Changes**

This release has focussed on addressing ideas and initiatives raised by our growing client base. Full details of this release and the features included are shown below, but I wanted to bring to your attention a very important new feature. We have included in this update a new administration function called "Care Plan Integrity Checks". This is only currently available via the Administration Menu in Care Control Windows. The purpose of this feature is to enable you to run analysis across your Care Plans and for the system to highlight areas that you need to address. This could include missing information or where maybe the detail is lacking in certain areas.

# Major Changes to be Aware Of

# **Care Control Windows Changes**

# Care Plan Integrity Checks

We have included in this update a new administration function called "Care Plan Integrity Checks". This is only currently available via the Administration Menu in Care Control Windows.

# Release Information Window

When a new update now starts you will see a release information. The idea is to try and improve the way we share the new features included in a release.

# Care Review Domain Edit / Addition and Deletion

You can now add, edit and remove Care Review Domains which are used within Care Reviews.

# Printable report for Food, Drink and Nutrition Care Plan Page

You can now print the Food, Drink and Nutrition Care Plan Page.

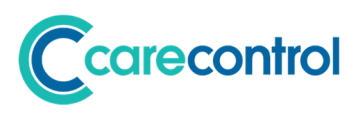

# Printable report for Behaviour Analysis

You can print a new look Behaviour Analysis Report.

#### Updated Behaviour Analysis

We have revamped the behaviour analysis so that it provides improved analysis.

## **Care Control Mobile Changes**

#### **Release Information Window**

As for above, when you first start the CC Mobile App following a new update a Release Information Window will be displayed.

## Review of Health Issue

You can now review the Health Issue on the Mobile Device.

## Handover Note Filters

You can now set the note filters for the handover screens on the mobile device.

#### Complete Mental Capacity Assessments

You can now complete a Mental Capacity Assessments on the Mobile Device.

# **Bug Fixes**

• A number of bug fixes on both systems.

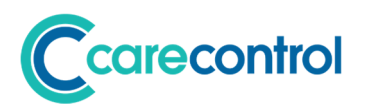

# **Detailed Guidance for Major Changes**

Please find below a more detailed review of the major changes in this release: -

# **Care Plan Integrity Checks**

#### System: CC Windows

#### Detail:

We have created a care plan integrity check area that will review all of your care plans and highlight missing information or areas that are lacking detail. You get to this area here: -

| are Control Administration - S | pring House Residential ( | Care Home - Windows System V | ersion: 3.00      |                        |                       |                               |
|--------------------------------|---------------------------|------------------------------|-------------------|------------------------|-----------------------|-------------------------------|
| Admin                          | nistration of             | of Care Contr                | ol                |                        | GENT ISSUES           | Current User:<br>Matt Luckham |
| Common Options                 | Staff Area                | Rota & Payroll               | Client Area       | Care Planning          | Communication<br>Area | Advanced Stuff                |
| Monitoring & Alerts            |                           | Care Plan Notes              | Risk As           | sessments & Care Revie | ews Cost of Care Ar   | nalysis                       |
| Manage Mo                      | nitoring                  | Set Note Filter Excl         | usions Gei        | neric Risk Assessmen   | ts Dependen           | cy / Cost of Care             |
| Monitoring                     | Analysis                  | Shortcut Note                | s C               | are Review Domains     |                       |                               |
| Alerts and No                  | tifications               | View Managers Scra           | tch Pad Capacit   | y & Consents           | <b>Analysis</b>       |                               |
| Make Amendments                |                           | Life History Configuration   | Mer               | ntal Capacity Templa   | tes Care Plan         | Integrity Checks              |
| Care Plan Co                   | rrections                 | Life History Ques            | tions             | Consent Templates      |                       |                               |
|                                |                           | Life History Secti           | ions              |                        |                       |                               |
|                                |                           |                              |                   |                        |                       |                               |
| d Main System S                | how Care Plans            | Add Note                     | Record Informatio | n Print Care Plan      | View Handov           | er Quit Care Cont             |

When you click this option, the system will run an integrity check and present a on screen report: -

| Filter Your Results Set Select Service User: (All Rec Select Care Plan Area: (All Rec | ords) Vha                               | t to Show?: Warnings ar | d Errors Update Results                                 |   |
|---------------------------------------------------------------------------------------|-----------------------------------------|-------------------------|---------------------------------------------------------|---|
| Service User                                                                          | Care Plan Area                          | Issue Level             | Issue Detail                                            | - |
| Ground Floor 1a - Jill Johnson                                                        | Activities No Activities Recorded       | ×                       | No activities have been recorded in the last 7<br>days. |   |
| Ground Floor 1 - Phyllis Coppin                                                       | Activities No Activities Recorded       | ×                       | No activities have been recorded in the last 7 days.    |   |
| Ground Floor 2 - Heather Campbell                                                     | Activities No Activities Recorded       | ×                       | No activities have been recorded in the last 7<br>days. |   |
| Ground Floor 3 - Edna Oakes                                                           | Activities<br>No Activities Recorded    | ×                       | No activities have been recorded in the last 7<br>days. |   |
| Ground Floor 4 - Jennifer Baker                                                       | Activities                              | ×                       | No activities have been recorded in the last 7<br>days. |   |
| cord: H 🖂 1 of 389 🕨 H ⊨ 🏋 Unfi                                                       | No Activities Recorded<br>Itered Search | •••                     |                                                         |   |

This report can be filtered by service user or care plan area. You can also select to show Warnings or Errors.

The report can also be printed.

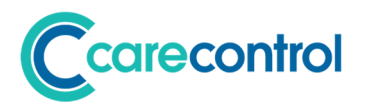

#### **Release Information Window**

#### System: CC Windows

#### Detail:

When a new update now starts you will see a release information. The idea is to try and improve the way we share the new features included in a release.

| New Release Infor                                           | mation                                                                                                    | $\times$ |
|-------------------------------------------------------------|----------------------------------------------------------------------------------------------------|----------|
| Introducing                                                 | Version 3.00 View Other Release Notes                                                                                                    |          |
|                                                             | Comment from Matt Luckham, Care Control Founder, on this version:                                                                                                    |          |
|                                                             | After our short summer break, the Care Control team have been busy preparing our September release. This release<br>has focussed on addressing ideas and initiatives raised by our growing client base. Full details of this release and the<br>features included are shown below, but I wanted to bring to your attention a very important new feature. We have<br>included in this update a new administration function called "Care Plan Integrity Checks". This is only currently<br>available via the Administration Menu in Care Control Windows. The purpose of this feature is to enable vou to run |          |
| What is included i                                          | in this release of this system:                                                                                                    |          |
| ¤ Care Plan Integr<br>We have included<br>Administration M  | ity Checks<br>in this update a new administration function called "Care Plan Integrity Checks". This is only currently available via the<br>enu in Care Control Windows.                                                                                                    |          |
| ¤ Release Informa<br>When a new upda<br>included in a relea | ition Window<br>ate now starts you will see a release information. The idea is to try and improve the way we share the new features<br>ase.                                                                                                    |          |
| ¤ Care Review Dor<br>You can now add,                       | main Edit / Addition and Deletion<br>edit and remove Care Review Domains which are used within Care Reviews.                                                                                                    |          |
| ¤ Printable report<br>You can now print                     | for Food, Drink and Nutrition Care Plan Page<br>: the Food, Drink and Nutrition Care Plan Page.                                                                                                    |          |
| ¤ Printable report<br>You can print a ne                    | for Behaviour Analysis<br>w look Behaviour Analysis Report.                                                                                                    |          |
| Print Report                                                | Mark as Read                                                                                                    |          |

You can either print this screen, close it with the red cross or click Mark as Read. If you click Mark as Read this screen will not show again.

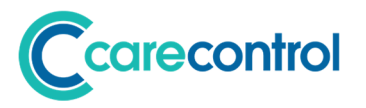

You can view the previous release notes at any time by going to: -

| re Control Administration - S | Spring House Residential Ca | re Home - Windows System V   | ersion: 3.00       |                 |                       |                               |
|-------------------------------|-----------------------------|------------------------------|--------------------|-----------------|-----------------------|-------------------------------|
| Admir                         | nistration o                | f Care Contr                 | ol                 |                 | GENT ISSUES           | Current User:<br>Matt Luckham |
| Common Options                | Staff Area                  | Rota & Payroll               | Client Area        | Care Planning   | Communication<br>Area | Advanced Stuff                |
| Configuration &               | p Wizard                    | Key leformation<br>View Rela | ease Notes         | Repair & Reset  | / Reset System        |                               |
| Syster                        | m Settings                  | Your S                       | tatistics          | Repair yo       | our System            |                               |
| Access                        | Other Sites                 | View Licenc                  | e Agreement        | Check for Sy    | stem Update           |                               |
| Bulk U                        | pload Data                  | <u>User Access</u><br>Manage | Security           |                 |                       |                               |
| d Main System                 | Show Care Plans             | Add Note                     | Record Information | Print Care Plan | View Handov           | er Quit Care Cont             |

## **Care Review Domain Edit / Addition and Deletion**

## System: CC Windows

#### Detail:

You can now add, edit and remove Care Review Domains which are used within Care Reviews.

On the system go to the following area: -

| are Control Administration - S | pring House Residential C | Care Home - Windows System V | ersion: 3.00       |                       |                       |                               |      |
|--------------------------------|---------------------------|------------------------------|--------------------|-----------------------|-----------------------|-------------------------------|------|
| Admir                          | nistration of             | of Care Contr                | ol                 |                       | GENT ISSUES           | Current User:<br>Matt Luckham | 2    |
| Common Options                 | Staff Area                | Rota & Payroll               | Client Area        | Care Planning         | Communication<br>Area | Advanced Stuff                |      |
| Monitoring & Alerts            |                           | Care Plan Notes              | Risk Ass           | essments & Care Revie | ews Cost of Care Ar   | nalysis                       |      |
| Manage Mo                      | onitoring                 | Set Note Filter Excl         | usions Ger         | eric Risk Assessmen   | ts Dependen           | cy / Cost of Care             |      |
| Monitoring                     | Analysis                  | Shortcut Note                | s Ca               | are Review Domains    |                       |                               |      |
| Alerts and No                  | tifications               | View Managers Scra           | tch Pad            | & Sanconto            | Analysis              |                               |      |
| Make Amendments                |                           | Life History Configuration   | Men                | tal Capacity Templat  | es Care Plan          | Integrity Checks              |      |
| Care Plan Co                   | rrections                 | Life History Ques            | tions              | Consent Templates     |                       |                               |      |
|                                |                           | Life History Secti           | ons                |                       |                       |                               |      |
|                                |                           |                              |                    |                       |                       |                               |      |
| d Main System                  | how Care Plans            | Add Note                     | Record Information | Print Care Plan       | View Handov           | er Quit Care Co               | ntro |

The following screen will then show: -

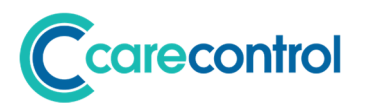

| Available Care Review Domains:         |          | Your Default Care Review Structure:      |  |
|----------------------------------------|----------|------------------------------------------|--|
| Start - Introduction                   | ^        | Start - Introduction                     |  |
| General - Communication                |          | Testing area - This is a test            |  |
| Great - One Matt                       |          | Health - Breathing                       |  |
| Health - Breathing                     |          | Health - Continence                      |  |
| Health - Continence                    |          | Health - Hearing                         |  |
| Health - End of Life                   | Add >    | Health - Mobility                        |  |
| Health - Foot Care                     |          | Health - Nutrition and Hydration Needs   |  |
| Health - Hearing                       | Add All  | >> Health - Oral                         |  |
| Health - Intensive Care                |          | Health - Sight                           |  |
| Health - Mobility                      |          | Health - Skin Condition                  |  |
| Health - Nutrition and Hydration Needs |          | Health - Sleep                           |  |
| Health - Oral                          | Romo     | Health - Physical Health                 |  |
| Health - Physical Health               | < Kemo   | Health - End of Life                     |  |
| Health - Sight                         | << Remov | Medicine - Medication                    |  |
| Health - Skin Condition                |          | General - Communication                  |  |
| Health - Sleep                         |          | Mental Health - General / Cognition      |  |
| Medicine - Medication                  |          | Personal Care - Bathing                  |  |
| Mental Health - General / Cognition    |          | Personal Care - Dressing                 |  |
| Personal Care - Bathing                |          | Personal Care - Eating                   |  |
| Personal Care - Dressing               |          | Personal Care - Washing                  |  |
| Personal Care - Eating                 |          | Personal Care - Activity/Social/Religion |  |
| Personal Care - Washing                |          | General - Altered State of Consciousness |  |
| Testing area - Test domain             |          | General - Behaviour                      |  |
| Testing area - this is a test          |          | Finish - Complete                        |  |

Click the Edit Domains: -

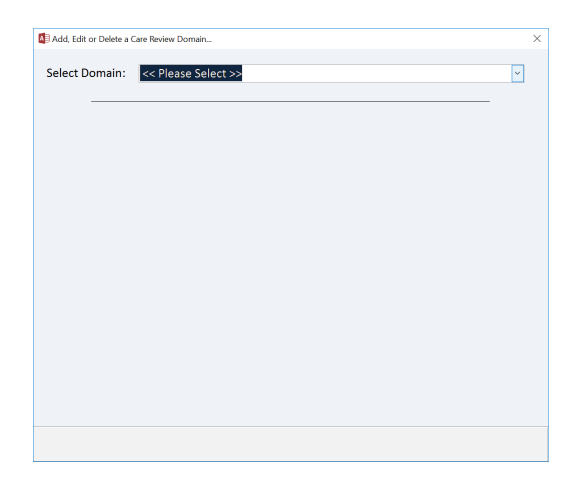

From here you can add a new Domain or Edit an Existing Domain: -

| Add, Edit or Delete a Car | e Review Domain                      |              |
|---------------------------|--------------------------------------|--------------|
|                           |                                      |              |
| Select Domain:            | **** Add New Care Review Domain **** | ~            |
|                           |                                      |              |
| Add or Edit Domain        |                                      |              |
| Domain Category:          |                                      |              |
| Domain Detail:            |                                      |              |
|                           |                                      |              |
|                           |                                      |              |
| Guidance Note for         | Care Staff:                          |              |
|                           |                                      |              |
|                           |                                      |              |
|                           |                                      |              |
|                           |                                      |              |
|                           |                                      |              |
|                           |                                      |              |
|                           |                                      |              |
|                           |                                      |              |
|                           |                                      |              |
|                           |                                      |              |
| Delete Domain             | Cancel                               | Save Changes |

Use this screen to easily edit the guidance notes as shown on the Care Review, create a new domain area or change an existing domain name.

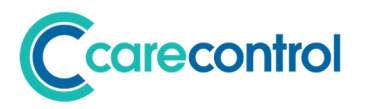

## Printable report for Food, Drink and Nutrition Care Plan Page

#### System: CC Windows

#### Detail:

The Food, Drink and Nutrition care plan page can now be printed.

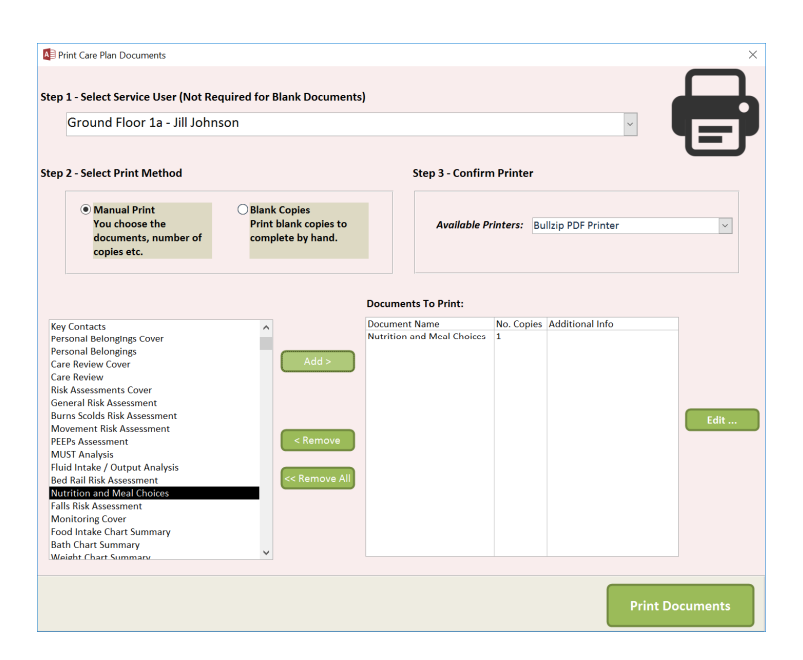

#### **Updated Behaviour Analysis**

#### System: CC Windows

#### Detail:

We have revamped the behaviour analysis so that it provides improved analysis.

|                                                                                                    | Clinitate -                                                                                                    | Edia                                                                                                    |
|----------------------------------------------------------------------------------------------------|----------------------------------------------------------------------------------------------------|----------------------------------------------------------------------------------------------------|
| First Floor 11 - Sybil Tincombe<br>Click for full resident lat                                                                                                    | DOB: 12/01/1928<br>DOA 19/07/2012                                                                                        | Print Screen<br>Report Plan                                                                                                    |
| Beth-11/07/2012-17/10/2013<br>Enh/00/car 217/07/2013 17/19/2015<br>Fluid Insta-6/0/2015-0/11/2015<br>Fluid Insta-6/0/2015-0/01/2016<br>Flood Insta-6/0/2015-0/01/2015<br>Flood Insta-6/0/2012-30/08/2012<br>Flood Insta-0/07/2012-30/08/2012 | Umit to a set No Days Frequency of Monitoring Record monitoring information at least et Hours during the Day Shift only. | Mashading Started By: Voxesso Grouperd<br>Rescon for Ending Monitoring<br>System 2 System and the has a baid day we will record it on h<br>spin                                                                                                    |
| Sleep - 13/01/2016 - 25/01/2016<br>Sleep - 15/10/2015 - 10/11/2015<br>Weight - 11/07/2012 - 19/07/2012                                                                                                    |                                                                                                    | Monitoring Ended By: Julie Hughes                                                                                                    |
| Analysis By Hour<br>General Mood                                                                                                    | Analysis By Da                                                                                                    | General Mood                                                                                                    |
| Degeneration 1                                                                                                    | Process 10                                                                                                    | Arg Bone     Arg Bone     Arg Bone |
| Energy Levels                                                                                                    | Pacing 10-<br>9-<br>8-<br>7-                                                                                             | Energy Levels                                                                                                    |

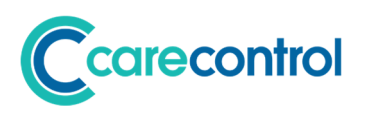

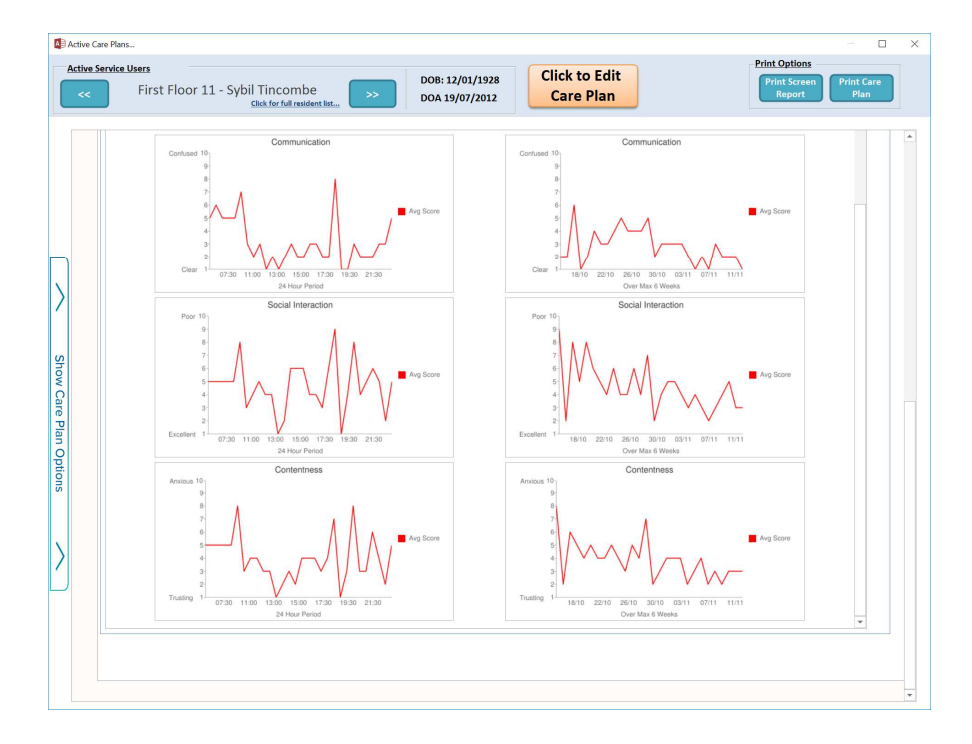

| active Service | e Users<br>First Floor 11 - Sybi | I Tincombe<br>Cick for full readent bit >> DOB: 12/01/1928<br>DOA 19/07/2012                                                                                    | Print Options<br>Print Screen<br>Report<br>Plan |
|----------------|----------------------------------|----------------------------------------------------------------------------------------------------|-------------------------------------------------|
|                | Event Date / Time                | Note Details                                                                                                    | Entered By (And When)                           |
|                | 11/11/2015 19:25                 | Monitoring - Behaviour ended with the following reasons: Sybil is a lot better if she has a bad day we<br>will record it on her care plan                       | Julie Hughes 11/11/15 19:25<br>More             |
|                | 11/11/2015 19:23                 | Comment on Behaviour: Good night for Sybil                                                                                                    | Julie Hughes 11/11/15 19:24<br>More             |
|                | 11/11/2015 10:40                 | Comment on Behaviour: Sybil seems in good spirits this morning and is downstairs watching TV in the lounge at the moment.                                       | Zoe Cole 11/11/15 10:45<br>More                 |
|                | 10/11/2015 19:58                 | Rebecca Goleby 10/11/15 20:00<br>More                                                                                                    |                                                 |
|                | 10/11/2015 15-22                 | Comment on Rehaviour- Sybil has said she is not feeling very sociable today                                                                                     | Kerrie Riram 10/11/15 15:22<br>More             |
|                | 10/11/2015 13:31                 | Comment on Behaviour: Sybil in good spirits at the moment, enjoyed lunch and is now sat in thr<br>lounge chatting with other residents and having a cup of tea. | Zoe Cole 10/11/15 13:33<br>More                 |
|                | 10/11/2015 10:40                 | Comment on Behaviour: No Comment Entered                                                                                                    | Susan Thompson 10/11/15 10:41<br>More           |

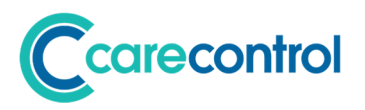

# **Printable report for Behaviour Analysis**

## System: CC Windows

#### Detail:

You can print a new look Behaviour Analysis Report. You can only do this via the Behaviour Analysis Screen.

Go to a residents care plan - monitoring analysis: -

| and a family | ter Herer                                                                                                    |                                                                                | Print Options                                                                  |
|--------------|----------------------------------------------------------------------------------------------------|--------------------------------------------------------------------------------|--------------------------------------------------------------------------------|
| <            | First Floor 11 - Sybil Tincombe                                                                                                    | DOB: 12/01/1928<br>DOA 19/07/2012                                              | dit<br>an Print Screen Print Care<br>Plan                                      |
| Ba           | ath - 11/07/2012 - 17/10/2013<br>chaviour - 15/10/2015 - 11/11/2015<br>chaviour - 03/09/2015 - 17/09/2015                                                    | Limit to a set No Days                                                         | Manitoring Started By: Vanessa Crawlord                                        |
| FI           | luid Intake - 16/10/2015 - 04/11/2015                                                                                                    | Frequency of Monitoring                                                        | Reason for Ending Monitoring                                                   |
| Fo           | ood intake - 10/01/2016 - 10/01/2016<br>ood Intake - 16/10/2015 - 04/11/2015<br>ood Intake - 08/08/2012 - 30/08/2012<br>ood Intake - 11/07/2012 - 19/07/2012 | Record monitoring information at least eve<br>Hours during the Day Shift only. | ry 2 Sybil is a lot better if she has a bad day we will record it on h<br>plan |
| SI<br>SI     | leep - 13/01/2016 - 25/01/2016<br>leep - 15/10/2015 - 10/11/2015<br>Velaht - 11/07/2012 - 19/07/2012                                                         | • I                                                                            | Monitoring Ended By: Julie Hughes                                              |
|              |                                                                                                    |                                                                                |                                                                                |
|              | Analysis By Hour                                                                                                    | Analysis By Day                                                                |                                                                                |
|              | Analysis By Hour                                                                                                    | Analysis By Day                                                                | General Mood                                                                   |
|              | Analysis By Hour<br>General Moot                                                                                                    | Analysis By Day                                                                | Central Mood                                                                   |
|              | Analysis By Hour<br>General Mood                                                                                                    | Analysis By Day                                                                | Central Mood                                                                   |
|              | Analysis By Hour<br>General Mood                                                                                                    | • Analysis By Day                                                              | Central Mod                                                                    |

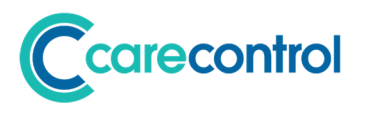

# **Release Information Window**

#### System: CC Mobile

#### Detail:

As for above, when you first start the CC Mobile App following a new update a Release Information Window will be displayed.

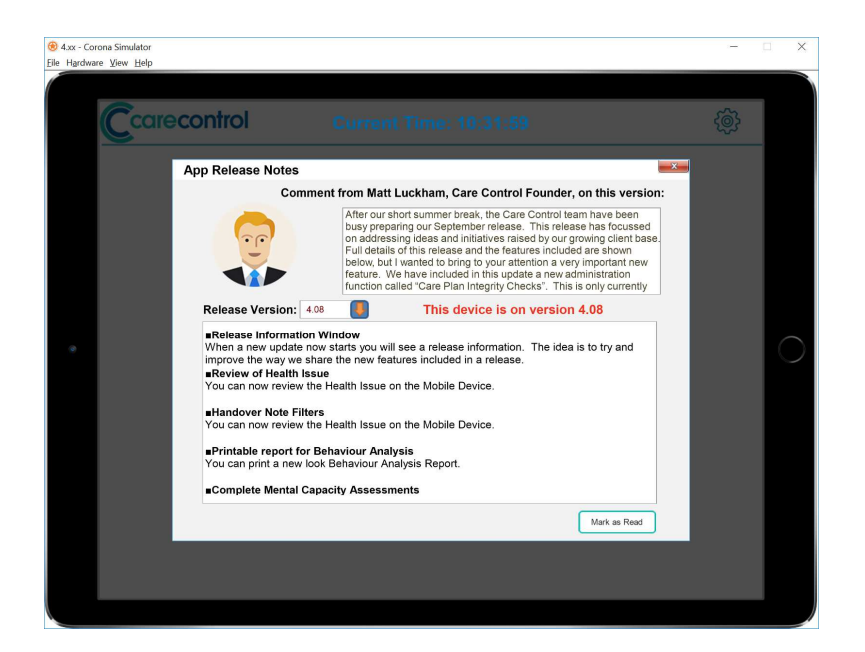

#### **Review of Health Issue**

#### System: CC Mobile

#### Detail:

You can now review the Health Issue on the Mobile Device.

| 8 4.xx - Corona Sir<br>Elle Hardware View | ulator<br>/ Help<br>Current User:                                                                                                    | Matt Luckhar      | n                                                                                | Home Finish                  |                      | × |
|-------------------------------------------|----------------------------------------------------------------------------------------------------|-------------------|----------------------------------------------------------------------------------|------------------------------|----------------------|---|
|                                           | Ground Floor 1a -                                                                                                    | Jill Johnson - DO | B: 24/04/1951 - Status: Active                                                   | Health Issues                |                      |   |
| Show Care Plan C                          | Orderative Contrast     Review Frequency: Ev     Start Date:      Description of Issue:     Lesley has serve bowel pro     Initial Treatment Plan:     Medication used to help will | ery month Recorde | By: Canol Multide (0400-14.38)     Review Health Issue     on by stress and wory |                              | Show Available Resid |   |
| ons                                       | Image 1                                                                                                    | Im                | age 2                                                                            | Image 3 Current Status: Open | ents                 |   |
| >                                         | Photo Not                                                                                                    | Available         | Photo Not Available                                                              | Photo Not Available          | <                    |   |
|                                           | 2/4 Health Issue                                                                                                    | •5 🔇 🔘            | Current Health Issues                                                            | Associated Notes             |                      |   |

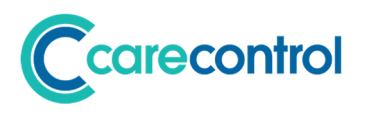

# **Handover Note Filters**

# System: CC Mobile

#### Detail:

You can now set the note filters for the handover screens on the mobile device.

This is an administration function: -

| 🛞 4.xx - Corona Simulator<br>Eile Hardware View Help |           |           |        | - |   |
|------------------------------------------------------|-----------|-----------|--------|---|---|
|                                                      | Current 1 | Fime: 10  | :35:57 | ¢ |   |
|                                                      | Please e  | enter you | pin    |   |   |
|                                                      | 1         | 2         | 3      |   |   |
| •                                                    | 4         | 5         | 6      |   | 0 |
|                                                      | 7         | 8         | 9      |   |   |
|                                                      |           | 0         |        |   |   |
|                                                      |           |           |        |   |   |
|                                                      |           |           |        |   |   |

Log in to the admin screen on the mobile device: -

| 4.xx - Corona Simul<br>Elle Hardware View 1 | lator<br>Help                                                                                                    | - 0 | ×          |
|---------------------------------------------|----------------------------------------------------------------------------------------------------|-----|------------|
| C                                           | Administration Login                                                                                                    |     |            |
|                                             | Extra Security Required<br>You are trying to access the Administration System, which is a restricted area. To<br>access this area you will need a valid pin number and password. Please enter these<br>details below. |     |            |
|                                             | 1 2 3                                                                                                    |     |            |
| •                                           | 4 5 6                                                                                                    |     | $\bigcirc$ |
|                                             | 7 8 9                                                                                                    |     |            |
|                                             | o                                                                                                    |     |            |
|                                             | Enter your Administration Password.                                                                                                    |     |            |
|                                             | Continue                                                                                                    |     |            |
|                                             |                                                                                                    |     |            |

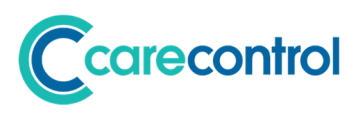

| 4xx-Corona Simulator     -      X     Ele Hardware View Help                                                                                                    |
|----------------------------------------------------------------------------------------------------|
| Vertreen       Description       Print         Additional of Cace Control       Control of Cace Control       Control of Cace Control         Vertreen       Stription Browner Residential Care Homes       Control of Cace Control         Vertreen       Vertreen       Control of Cace Control         Vertreen       Vertreen       Control of Cace Control         Vertreen       Vertreen       Control of Cace Control of Cace Control of |

Touch the "Show Administration Options" button.

| Axx - Coron     Eile Hardware | a Simulator<br>View Help<br>Current User: Matt Lu | Jockham User Home Finish                                                                                                    | ×          |
|-------------------------------|---------------------------------------------------|----------------------------------------------------------------------------------------------------|------------|
|                               | Administration Menu<br>Search Menu Options:       | e Control         se Residential Care Home         Image: Second State State St | $\bigcirc$ |
|                               | Show Care Plans Add                               | a Care Note Record Information Incident Analysis View Handover                                                                                                    |            |

Touch Care Planning -> Customisation -> Note Filtering.

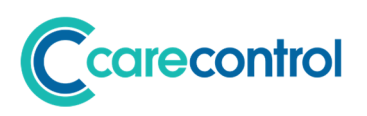

| xx - Corona Simulat<br>Hardware View H | or<br>elp<br>Current User: Matt Luck                      | ham Get                                             | telp Admin Home Finish                                                                                                    |  |
|----------------------------------------|-----------------------------------------------------------|-----------------------------------------------------|----------------------------------------------------------------------------------------------------|--|
|                                        | Filter Note Types                                         |                                                     |                                                                                                    |  |
|                                        | Filter Name                                               | Filter Code                                         | Filter                                                                                                    |  |
|                                        | Sleep Monitoring Notes                                    | Sleep Monitoring Record entered*                    |                                                                                                    |  |
| s                                      | Personal Care Notes                                       | Personal Care entered*                              |                                                                                                    |  |
| how                                    | Fluid Intake Notes                                        | Fluid Intake Recorded*                              | Image: A start of the start of the start |  |
| Adm                                    | Movement Monitoring Notes                                 | Movement Monitoring*                                | Image: A start of the start of the start |  |
| o                                      | Behaviour Notes                                           | Comment on Behaviour:*                              | 0                                                                                                    |  |
| ation                                  | Bath or Shower Notes                                      | "Bath / Shower"                                     | Image: A start of the start of the start |  |
| Optic                                  | Food Intake Notes                                         | Food Intake Recorded:*                              |                                                                                                    |  |
| ons                                    | Weight Notes                                              | Weight Recorded:*                                   | 0                                                                                                    |  |
|                                        | Bed Change Notes                                          | "bed has been changed"                              | Image: A start of the start of the start |  |
|                                        | Bowel Movement Notes                                      | Bowel Movement Recorded*                            | 0                                                                                                    |  |
|                                        | Here you can set which ne<br>Click on a filtering type to | otes to exclude when excluding handover<br>edit it. | notes. Add New Filter                                                                                                    |  |
|                                        | Please note red filters are                               | system defaults and therefore can only b            | e toggled on/off                                                                                                    |  |
|                                        |                                                           |                                                     |                                                                                                    |  |

From this screen you can include / exclude filters, add new filters and delete them. The filers in red are system filters and can be excluded, but not deleted.

These filters are then reflected on the Handover screen when you select "Exclude Common Notes": -

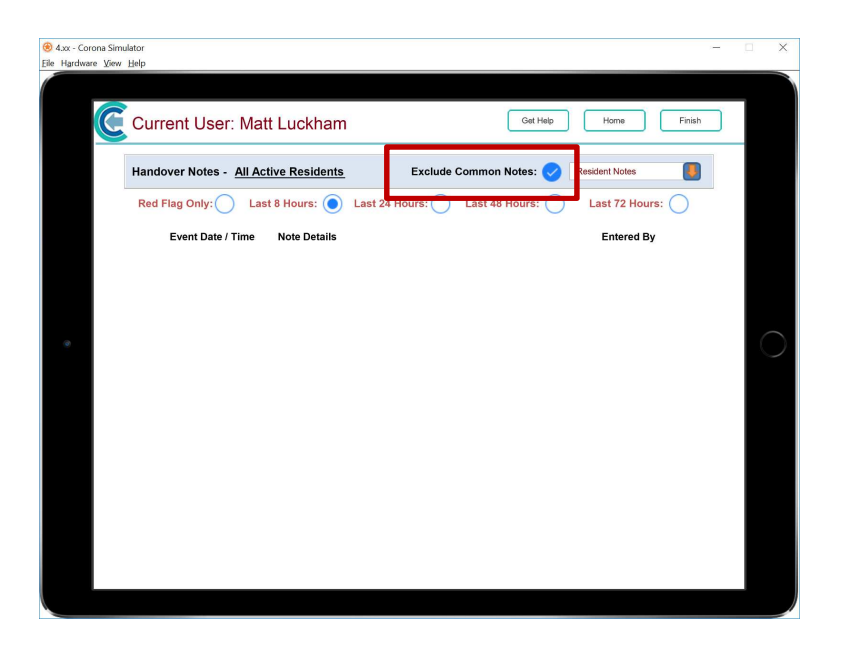

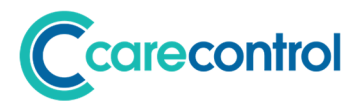

**Complete Mental Capacity Assessments** 

## System: CC Mobile

#### Detail:

You can now complete a Mental Capacity Assessments on the Mobile Device.

| 🛞 4.xx - Corc<br>Eile Hardware | ona Simul<br>e <u>V</u> iew J | ator – 🗌                                                                                                    | ×          |
|--------------------------------|-------------------------------|----------------------------------------------------------------------------------------------------|------------|
|                                | C                             | Current User: Matt Luckham                                                                                             |            |
|                                | Y                             | our Options:                                                                                                    |            |
|                                | •                             | Behaviour General Note 🤍 MUST Assessment 🔯                                                                             |            |
|                                |                               | Bowel Movements 💸 Health Issue 🐼 Observations 🕜                                                                        |            |
|                                | S.                            | 🖞 Care Review 📔 Intensive Care 🎝 Pain Assessment 🇱                                                                     |            |
| •                              |                               | Consent 🔒 Medical Visit 🚳 Personal Care 🛕                                                                              | $\bigcirc$ |
|                                |                               | Creams Mental Capacity 🚺 Resident Pictures                                                                             |            |
|                                |                               | Fluid Intake MenuChoice Risk Assessments                                                                               |            |
|                                |                               | Food Intake 🙋 Movement Chart 🖴 Sleep Information                                                                       |            |
|                                |                               |                                                                                                    |            |
|                                |                               |                                                                                                    |            |
| 🛞 4.xx - Corc                  | ona Simul                     | ator – C                                                                                                    | ×          |
| Lie Hgrdwate                   | C                             | Current User: Matt Luckham                                                                                             |            |
|                                |                               | Mental Capacity Assessment                                                                                             |            |
|                                |                               | Select broad decision area: Print Assessment                                                                           |            |
|                                |                               | Under review:                                                                                                    |            |
|                                |                               | Stage 1 -Assessment- Can the resident make the above decision?                                                         |            |
| ۲                              |                               | Is there an impairment of, or disturbance in, the functioning of the residents mind or brain? Permanent Permanent None | $\bigcirc$ |
|                                |                               | Details: Got Example Notes                                                                                             |            |
|                                |                               | Conclusion                                                                                                    |            |
|                                |                               | Has the Resident the Mental Capacity for this decision? Has Capacity                                                   |            |
|                                |                               | When will this assessment expire? 28 Days                                                                              |            |
|                                | L                             | Take (Optional)                                                                                                    |            |
|                                |                               | View Care Review Cancel Assessment Save Assessment                                                                     |            |

The functionality is the same as provided in the CC Windows Legacy System.

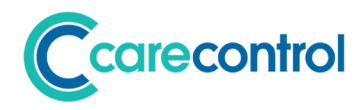